# ntroduction

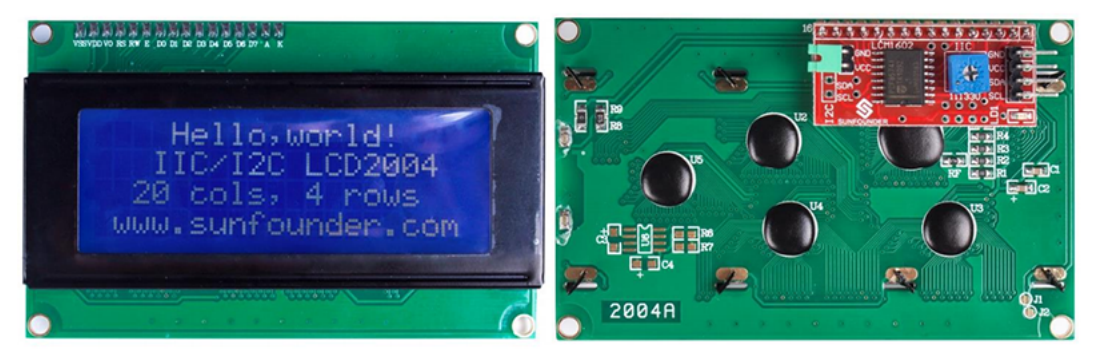

#### Front

#### Back

As we all know, though LCD and some other displays greatly enrich the man-machine interaction, they share a common weakness. When they are connected to a controller, multiple IOs will be occupied of the controller which has no so many outer ports. Also it restricts other functions of the controller. Therefore, LCD2004 with an I2C bus is developed to solve the problem.

I2C bus is a type of serial bus invented by PHLIPS. It is a high performance serial bus which has bus ruling and high or low speed device synchronization function required by multiple host system. I2C bus has only two bidirectional signal lines, Serial Data Line (SDA) and Serial Clock Line (SCL). The blue potentiometer on the I2C LCD2004 is used to adjust backlight to make it easier to display on the I2C LCD2004.

# **Test Experiment**

### Components

- 1 \*SunFounder Mars board
- 1 \* I2C LCD2004 module
- 1 \* USB cable
- Several jump wires

## **Experimental Principle**

In this experiment, we will let I2C LCD2004 display 4 lines characters by programming.

I<sup>2</sup>C (Inter-Integrated Circuit), pronounced I-squared-C, is a multi-master, multi-slave, single-ended, serial computer bus invented by Philips Semiconductor (now NXP Semiconductors). It is typically used for attaching lower-speed peripheral ICs to processors and microcontrollers. Alternatively I<sup>2</sup>C is spelled I2C (pronounced I-two-C) or IIC (pronounced I-I-C).

<sup>12</sup>C uses only two bidirectional open-drain lines, Serial Data Line (SDA) and Serial Clock Line (SCL), pulled up with resistors. Typical voltages used are +5 V or +3.3 V although systems I<sup>2</sup>C (Inter-Integrated Circuit), pronounced I-squared-C, is a multi-master, multi-slave, single-ended, serial computer bus invented by Philips Semiconductor (now NXP Semiconductors). It is typically used for attaching lower-speed peripheral ICs to processors and microcontrollers. Alternatively I<sup>2</sup>C is spelled I2C (pronounced I-two-C) or IIC (pronounced I-I-C).

<sup>12</sup>C uses only two bidirectional open-drain lines, Serial Data Line (SDA) and Serial Clock Line (SCL), pulled up with resistors. Typical voltages used are +5 V or +3.3 V although systems with other voltages are permitted.

For more information about I2C operation principle, please visit I<sup>2</sup>C

## **Experimental Procedures**

#### Step 1: Connect the circuit

See the following table for connection between the I2C LCD2004 and the SunFounder Uno board:

| I2C LCD2004 | SunFounder Mars board |
|-------------|-----------------------|
| GND         | GND                   |
| VCC         | 5V                    |
| SDA         | A4 /pin 20 mega2560   |
| SCL         | A5 /pin 21 mega2560   |

#### Step 2:Add library

Before you upload the code to the control board, you neeed to add the LiquidCrystal\_I2C library. 1) Download the LiquidCrystal\_I2C library

2) Open the Arduino IDE, Select Sketch -> Include Library -> Add ZIP Library

| 💿 sketch  | jun04a   Arduino 1.6.8 📃 🗖 🗮 🗙       |   |                   |
|-----------|--------------------------------------|---|-------------------|
| File Edit | Sketch Tools Help                    |   | Δ                 |
|           | Verify/Compile Ctrl+R                |   | Manage Libraries  |
| skoteb ju | Upload Ctrl+U                        |   | Add .ZIP Library  |
| sketch_jt | Upload Using Programmer Ctrl+Shift+U |   |                   |
| 1 void    | Export compiled Binary Ctrl+Alt+S    |   | Arduino libraries |
| 2 //      |                                      |   | Audio             |
| 3         | Show Sketch Folder Ctrl+K            | 1 | Bridge            |
| 4 }       | Include Library                      |   | EEPROM            |
| 5         | Add File                             |   | Esplora           |

3) Find the file LiquidCrystal\_I2C which you just download. Click it open and then you'll be prompted by "Library added to your libraries. Check 'Import libraries'". You also can see the libraries just imported have appeared on the list by Sketch->Include Library->LiquidCrystal\_I2C.

| LiquidCrystal_I2C<br>NewPing<br>OneWire<br>SFE_BMP180<br>TimerOne_r11<br>Le naae: LiquidCrystal_I2C Open<br>Library added to your libraries. Check "Include library" menu<br>Library added to your libraries. Check "Include library" menu<br>Library added to your libraries. Check "Include library" menu<br>Dht11<br>Dht11<br>Dht11<br>Dht11<br>Dht11<br>Dht11<br>Dht11<br>Dht11<br>Dht11<br>Dht11<br>Dht11<br>Dht11<br>Dht11<br>Dht11<br>Dht11<br>Dht11<br>Dht11<br>Dht12<br>Export compiled Binary<br>Ctrl+R<br>Upload Ctrl+U<br>Upload Using Programmer Ctrl+Shift+U<br>Export compiled Binary Ctrl+Alt+S<br>Show Sketch Folder Ctrl+K<br>Include Library<br>Add File<br>Void loop() {<br>7<br>// put your aain code here, to run repeatedly<br>8                                                                                                    | Internote                                                              |                                                                                                    |                                                          |                                                                                                    |
|----------------------------------------------------------------------------------------------------|------------------------------------------------------------------------|----------------------------------------------------------------------------------------------------|----------------------------------------------------------|----------------------------------------------------------------------------------------------------|
| NewPing<br>OneWire<br>SFE_BMP180<br>TimerOne_r11<br>Le nane: L1qu1dCrystal_I2C Open<br>Library added to your libraries. Check "Include library" menu<br>Library added to your libraries. Check "Include library" menu<br>Library added to your libraries. Check "Include library" menu<br>Sketch_jun04a   Arduino 1.6.8<br>File Edit Sketch Tools Help<br>Verify/Compile Ctrl+R<br>Upload Ctrl+U<br>Upload Using Programmer Ctrl+Shift+U<br>Export compiled Binary Ctrl+Alt+S<br>Show Sketch Folder Ctrl+K<br>Include Library<br>Add File<br>Void loop() {<br>// put your main code here, to run repeatedly<br>B                                                                                                    | LiquidCrystal_L                                                        | 2C                                                                                                    |                                                          |                                                                                                    |
| OneWire<br>SFE_BMP180<br>TimerOne_r11<br>Lie name: LiquidCrystal_I2C Open<br>Library added to your libraries. Check "Include library" menu<br>Library added to your libraries. Check "Include library" menu<br>Sketch_jun04a   Arduino 1.6.8<br>File Edit Sketch Tools Help<br>Verify/Compile Ctrl+R<br>Upload Ctrl+U<br>Upload Using Programmer Ctrl+Shift+U<br>Export compiled Binary Ctrl+Alt+S<br>Show Sketch Folder Ctrl+K<br>Include Library<br>Add File<br>Void loop() {<br>// put your main code here, to run repeatedly<br>B                                                                                                    | NewPing                                                                |                                                                                                    |                                                          |                                                                                                    |
| SFE_BMP180         TimerOne_r11         Lie nane:       LiquidCrystal_I2C         Open         Library added to your libraries. Check "Include library" menu         Library added to your libraries. Check "Include library" menu         Sketch_jun04a   Arduino 1.6.8         File Edit Sketch Tools Help         Verify/Compile       Ctrl+R         Upload       Ctrl+U         Upload Using Programmer       Ctrl+Shift+U         Export compiled Binary       Ctrl+Alt+S         Show Sketch Folder       Ctrl+K         Include Library       Keypad         Lop() {       LiquidCrystal_I2C         %       MsTimer2                                                                                                    | OneWire                                                                |                                                                                                    |                                                          |                                                                                                    |
| Ite name:       LiquidCrystal_I2C       Open         Ite name:       LiquidCrystal_I2C       Open         Ite name:       LipquidCrystal_I2C       Ite name:       Open         Ite name:       LipquidCrystal_I2C       Open         Ite name:       LipquidCrystal_I2C       Open         Ite name:       Ite name:       Ite name:       Open         Ite name:       Ite name:       Ite name:       Ite name:       Ite name:         Ite name:       Ite name:       Ite name:       Ite name:       Ite name:       Ite name:         Ite name:       Verify/Compile       Ctrl+R       Dht11       Ds18b20       Encoder         Ite name:       Verify/Compile       Ctrl+R       Ds18b20       Encoder       Encoder         Ite name:       Verify/Compile Binary       Ctrl+Alt+S       HMC5883L       IRremote       Keypad         Ite name:       Include Library       Add File       Ite name:       Keypad       LCD5110       Ite name:       Ite name:       Ite name:       Ite name:       Ite name:       Ite name:       Ite name:       Ite name:       Ite name:       Ite name:       Ite name:       Ite name:       Ite name:       Ite name:       Ite name:       Ite name:       Ite name: | SFE_BIMP180                                                            |                                                                                                    |                                                          |                                                                                                    |
| Lie name:       LiquidCrystal_I2C       Open         III       III       III         Library added to your libraries. Check "Include library" menu       III         Sketch_jun04a   Arduino 1.6.8       Include library" menu         Verify/Compile       Ctrl+R         Upload       Ctrl+U         Upload       Ctrl+Shift+U         Export compiled Binary       Ctrl+Alt+S         Show Sketch Folder       Ctrl+K         Include Library       Keypad         Lop() {       LiquidCrystal_I2C         %       // put your main code here, to run repeatedly                                                                                                    | Timerone_TTT                                                           |                                                                                                    |                                                          |                                                                                                    |
| Library added to your libraries. Check "Include library" menu<br>Library added to your libraries. Check "Include library" menu<br>Sketch jun04a   Arduino 1.6.8<br>File Edit Sketch Tools Help<br>Verify/Compile Ctrl+R<br>Upload Ctrl+U<br>Upload Sing Programmer Ctrl+Shift+U<br>Export compiled Binary Ctrl+Alt+S<br>Show Sketch Folder Ctrl+K<br>Include Library<br>Add File<br>Void loop() {<br>// put your main code here, to run repeatedly<br>B                                                                                                    | le name:                                                               | LiquidCrystal_I2C                                                                                                    |                                                          | Open                                                                                                    |
| Library added to your libraries. Check "Include library" menu<br>Library added to your libraries. Check "Include library" menu<br>Sketch_jun04a   Arduino 1.6.8<br>File Edit Sketch Tools Help<br>Verify/Compile<br>Upload<br>Upload<br>Ctrl+U<br>Upload Using Programmer<br>Ctrl+Shift+U<br>Export compiled Binary<br>Ctrl+Alt+S<br>Show Sketch Folder<br>Ctrl+K<br>Include Library<br>Add File<br>void loop() {<br>// put your main code here, to run repeatedly<br>B                                                                                                    |                                                                        |                                                                                                    |                                                          |                                                                                                    |
| III       III         Library added to your libraries. Check "Include library" menu         Sketch_jun04a   Arduino 1.6.8         File Edit Sketch Tools Help         Verify/Compile         Ctrl+R         Upload         Upload Using Programmer Ctrl+Shift+U         Export compiled Binary         Show Sketch Folder         Include Library         Add File         void loop() {         // put your main code here, to run repeatedly         Include Chere, to run repeatedly                                                                                                    |                                                                        | •                                                                                                    | <b>↓</b>                                                 |                                                                                                    |
| Library added to your libraries. Check "Include library" menu<br>sketch_jun04a   Arduino 1.6.8<br>File Edit Sketch Tools Help<br>Verify/Compile Ctrl+R<br>Upload Ctrl+U<br>Upload Using Programmer Ctrl+Shift+U<br>Export compiled Binary Ctrl+Alt+S<br>Show Sketch Folder Ctrl+K<br>Include Library<br>Add File<br>void loop() {<br>// put your main code here, to run repeatedly<br>B                                                                                                    | •                                                                      |                                                                                                    | 111                                                      | •                                                                                                    |
| Library added to your libraries. Check "Include library" menu<br>sketch_jun04a   Arduino 1.6.8<br>File Edit Sketch Tools Help<br>Verify/Compile Ctrl+R<br>Upload Ctrl+U<br>Upload Using Programmer Ctrl+Shift+U<br>Export compiled Binary Ctrl+Alt+S<br>Show Sketch Folder Ctrl+K<br>Include Library<br>Add File<br>void loop() {<br>// put your main code here, to run repeatedly<br>B                                                                                                    |                                                                        |                                                                                                    |                                                          |                                                                                                    |
| Sketch_jun04a   Arduino 1.6.8         File Edit Sketch Tools Help         Verify/Compile       Ctrl+R         Upload       Ctrl+U         Upload Using Programmer       Ctrl+Shift+U         Export compiled Binary       Ctrl+Alt+S         Show Sketch Folder       Ctrl+K         Include Library       Keypad         Add File       LCD5110         Void loop() {       LiquidCrystal         // put your main code here, to run repeatedly       LiquidCrystal_I2C                                                                                                    |                                                                        |                                                                                                    |                                                          |                                                                                                    |
| File Edit Sketch Tools Help       Dht11         Image: Sketch Tools Help       Dht11         Image: Sketch Tools Help       Dht11         Image: Sketch Tools Help       Dht11         Image: Sketch Tools Help       Dht11         Image: Sketch Tools Help       Dht11         Image: Sketch Tools Help       Dht11         Image: Sketch Tools Help       Dht11         Image: Sketch Tools Help       Encoder         Image: Sketch Tools Help       Export compiled Ctrl+R         Image: Sketch Tools Help       Upload Ctrl+U         Image: Sketch Tools Help       Export compiled Binary         Image: Show Sketch Folder       Ctrl+Alt+S         Show Sketch Folder       Ctrl+K         Include Library       Keypad         Add File       LCD5110         Void 10op() {       LiquidCrystal         Image: Sketch Tools Help       Upload Using Programmer Ctrl+K         Show Sketch Folder       Ctrl+K         Include Library       Keypad         Locol 10op() {       LiquidCrystal         Image: Sketch Tool 100       MsTimer2                                                                                                    | 💿 skotsh iu                                                            | p04a   Arduino 169                                                                                                    |                                                          |                                                                                                    |
| File Edit Sketch Tools Help     Dit11       Verify/Compile     Ctrl+R     Ds18b20       Upload     Ctrl+U     Encoder       I void     Export compiled Binary     Ctrl+Alt+S     FlexiTimer2       Show Sketch Folder     Ctrl+K     IRremote       Include Library     Keypad       Void loop() {     LiquidCrystal       Void loop() {     MsTimer2                                                                                                    |                                                                        |                                                                                                    |                                                          | <b>▲</b>                                                                                                    |
| Verify/Compile     Ctrl+R     DS18b20       sketch_it     Upload     Ctrl+R     Encoder       1     void     Export compiled Binary     Ctrl+Shift+U     FlexiTimer2       2     //     Show Sketch Folder     Ctrl+K     IRremote       3     Include Library     Keypad     LCD5110       5     Void loop() {     LiquidCrystal       7     // put your main code here, to run repeatedly     LiquidCrystal_I2C                                                                                                    | File Edit Sk                                                           | atchi Look Hain                                                                                                    |                                                          | Db+11                                                                                                    |
| sketch_it     Upload     Ctrl+U     Encoder       1     void     Upload Using Programmer     Ctrl+Shift+U     FlexiTimer2       2     //     Export compiled Binary     Ctrl+Alt+S     GFX       3     Show Sketch Folder     Ctrl+K     IRremote       4     Include Library     Keypad     LCD5110       5     Add File     LO5110     LiquidCrystal       7     // put your main code here, to run repeatedly     LiquidCrystal_I2C                                                                                                    |                                                                        | etch roois riep                                                                                                    |                                                          | Dht11                                                                                                    |
| 1     void     Void     Export compiled Binary     Ctrl+Shift+U     Flexi fimer2       2     //     Export compiled Binary     Ctrl+Alt+S     GFX       3     Show Sketch Folder     Ctrl+K     IRremote       4     Include Library     Keypad     LCD5110       5     Add File     LCD5110     LiquidCrystal       7     // put your main code here, to run repeatedly     LiquidCrystal_I2C                                                                                                    |                                                                        | Verify/Compile                                                                                                    | Ctrl+R                                                   | Dht11<br>Ds18b20                                                                                                    |
| 1     Vold     Export compiled Binary     Ctrl+Alt+S     GFX       2     //     Show Sketch Folder     Ctrl+K     IRremote       3     Include Library     Keypad     LCD5110       5     Add File     LCD5110     LiquidCrystal       7     // put your main code here, to run repeatedly     LiquidCrystal_I2C                                                                                                    | sketch iu                                                              | Verify/Compile<br>Upload                                                                                                    | Ctrl+R<br>Ctrl+U                                         | Dht11<br>Ds18b20<br>Encoder                                                                                                    |
| 3       Show Sketch Folder       Ctrl+K       IRremote         4       Include Library       Keypad       LCD5110         5       Add File       LCD5110       LiquidCrystal         7       // put your main code here, to run repeatedly       LiquidCrystal_I2C         8       MsTimer2                                                                                                    | sketch_ju                                                              | Verify/Compile<br>Upload<br>Upload Upload Voing Programmer                                                                                                    | Ctrl+R<br>Ctrl+U<br>Ctrl+Shift+U                         | Dht11<br>Ds18b20<br>Encoder<br>FlexiTimer2                                                                                       |
| 4 } Include Library Keypad<br>5 Void loop() {<br>7 // put your main code here, to run repeatedly<br>8 LiquidCrystal_I2C<br>MsTimer2                                                                                                    | sketch_ju<br>1 void<br>2 //                                            | Verify/Compile<br>Upload<br>Upload Using Programmer<br>Export compiled Binary                                                                                              | Ctrl+R<br>Ctrl+U<br>Ctrl+Shift+U<br>Ctrl+Alt+S           | Dht11<br>Ds18b20<br>Encoder<br>FlexiTimer2<br>GFX                                                                                |
| 5     Add File     LCD5110       6     void loop() {     LiquidCrystal       7     // put your main code here, to run repeatedly     LiquidCrystal_I2C       8     MsTimer2                                                                                                    | sketch_ju<br>1 void<br>2 //<br>3                                       | Verify/Compile<br>Upload<br>Upload Using Programmer<br>Export compiled Binary<br>Show Sketch Folder                                                                        | Ctrl+R<br>Ctrl+U<br>Ctrl+Shift+U<br>Ctrl+Alt+S<br>Ctrl+K | Dht11<br>Ds18b20<br>Encoder<br>FlexiTimer2<br>GFX<br>HMC5883L<br>IBremote                                                        |
| 6 void loop() {<br>7 // put your main code here, to run repeatedly<br>8 LiquidCrystal<br>LiquidCrystal_I2C<br>MsTimer2                                                                                                    | sketch_ju<br>1 void<br>2 //<br>3 4 }                                   | Verify/Compile<br>Upload<br>Upload Using Programmer<br>Export compiled Binary<br>Show Sketch Folder<br>Include Library                                                     | Ctrl+R<br>Ctrl+U<br>Ctrl+Shift+U<br>Ctrl+Alt+S<br>Ctrl+K | Dht11<br>Ds18b20<br>Encoder<br>FlexiTimer2<br>GFX<br>HMC5883L<br>IRremote<br>Keynad                                              |
| 7 // put your main code here, to run repeatedly LiquidCrystal_I2C 8 MsTimer2                                                                                                    | sketch_ju<br>1 void<br>2 //<br>3<br>4 }<br>5                           | Verify/Compile<br>Upload<br>Upload Using Programmer<br>Export compiled Binary<br>Show Sketch Folder<br>Include Library<br>Add File                                         | Ctrl+R<br>Ctrl+U<br>Ctrl+Shift+U<br>Ctrl+Alt+S<br>Ctrl+K | Dht11<br>Ds18b20<br>Encoder<br>FlexiTimer2<br>GFX<br>HMC5883L<br>IRremote<br>Keypad<br>LCD5110                                   |
| 8 MsTimer2                                                                                                    | sketch_iu<br>1 void<br>2 //<br>3<br>4 }<br>5<br>6 void loo             | Verify/Compile<br>Upload<br>Upload Using Programmer<br>Export compiled Binary<br>Show Sketch Folder<br>Include Library<br>Add File                                         | Ctrl+R<br>Ctrl+U<br>Ctrl+Shift+U<br>Ctrl+Alt+S<br>Ctrl+K | Dht11<br>Ds18b20<br>Encoder<br>FlexiTimer2<br>GFX<br>HMC5883L<br>IRremote<br>Keypad<br>LCD5110<br>LiquidCostal                   |
|                                                                                                    | sketch_ju<br>1 void<br>2 //<br>3<br>4 }<br>5<br>6 void loo<br>7 // put | Verify/Compile<br>Upload<br>Upload Using Programmer<br>Export compiled Binary<br>Show Sketch Folder<br>Include Library<br>Add File<br>p() {<br>: your main code here, to r | Ctrl+R<br>Ctrl+U<br>Ctrl+Shift+U<br>Ctrl+Alt+S<br>Ctrl+K | Dht11<br>Ds18b20<br>Encoder<br>FlexiTimer2<br>GFX<br>HMC5883L<br>IRremote<br>Keypad<br>LCD5110<br>LiquidCrystal<br>LiquidCrystal |

#### Step 3: Copy the code

Copy the follwing code to the Arduino IDE

```
* name: I2C LCD2004
* function: You should now see your I2C LCD2004 display "Hello,world!","IIC/I2C LCD2004"
* "20 cols, 4 rows","www.sunfounder.com"
//Email:service@sunfounder.com
//Website:www.sunfounder.com
// include the library code
#include <Wire.h>
#include <LiquidCrystal_I2C.h>
LiquidCrystal_I2C lcd(0x27,20,4); // set the LCD address to 0x27 for a 16 chars and 2 line display
void setup()
{
 lcd.init(); //initialize the lcd
 lcd.backlight(); //open the backlight
 lcd.setCursor ( 0, 0 );
                           // go to the top left corner
 lcd.print(" Hello,world!
                         "); // write this string on the top row
 lcd.setCursor ( 0, 1 );
                           // go to the 2nd row
 lcd.print(" IIC/I2C LCD2004 "); // pad string with spaces for centering
 lcd.setCursor ( 0, 2 );
                             // go to the third row
```

#### Step 4: Upload the code

Before upload the code ,you need to select correct Board and Port,please follow the steps:

1) Click Tools ->Board and select Arduino/Genuino Uno.

| 💿 I2C_LCD2004   Ar  | duino 1.0.5-r2        |              | X |                                              |                      |  |
|---------------------|-----------------------|--------------|---|----------------------------------------------|----------------------|--|
| File Edit Sketch To | ols Help              |              |   |                                              |                      |  |
|                     | Auto Format           | Ctrl+T       | ø |                                              |                      |  |
| 12C LCD2004         | Archive Sketch        |              |   | Arduino Uno                                  |                      |  |
|                     | Fix Encoding & Reload |              |   | Arduino Duem                                 | ilanove w/ ATmega328 |  |
| * name:I2C LCD      | Serial Monitor        | Ctrl+Shift+M |   | Arduino Diecimila or Duemilanove w/ ATmega16 |                      |  |
| * function:You      | Board                 | ÷            |   | Arduino Nano                                 | w/ ATmega328         |  |
| "20 cols, 4 ro      | Serial Port           | +            |   | Arduino Nano                                 | w/ ATmega168         |  |

2) Then select Tools ->Port.

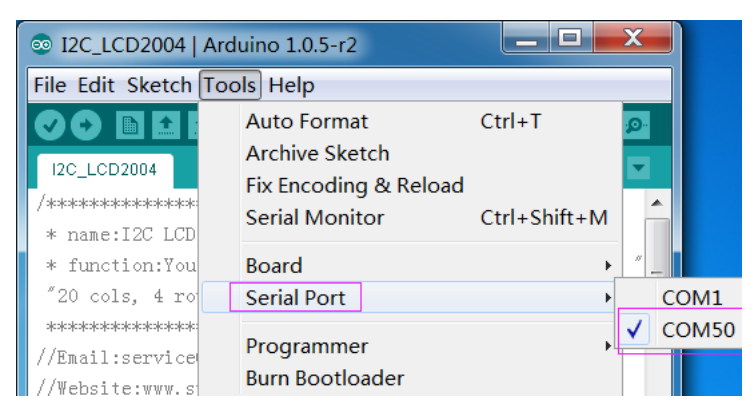

3) Click to the upload icon to upload the code to the control board

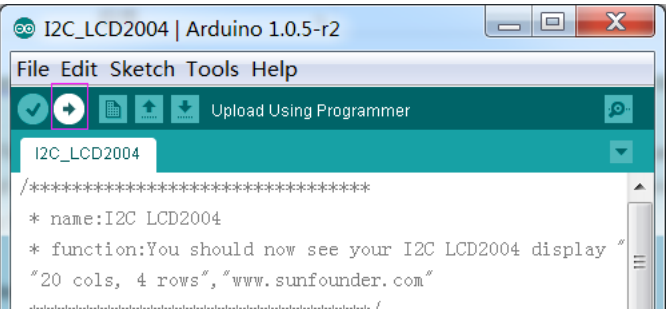

If "Done uploading" appears at the bottom of the window, it means the sketch has been successfully uploaded.

### experimental phenomenon

You should now see your I2C LCD1602 display the flowing characters "Hello,world!","IIC/I2C LCD2004", "20 cols, 4 rows" and "www.sunfounder.com

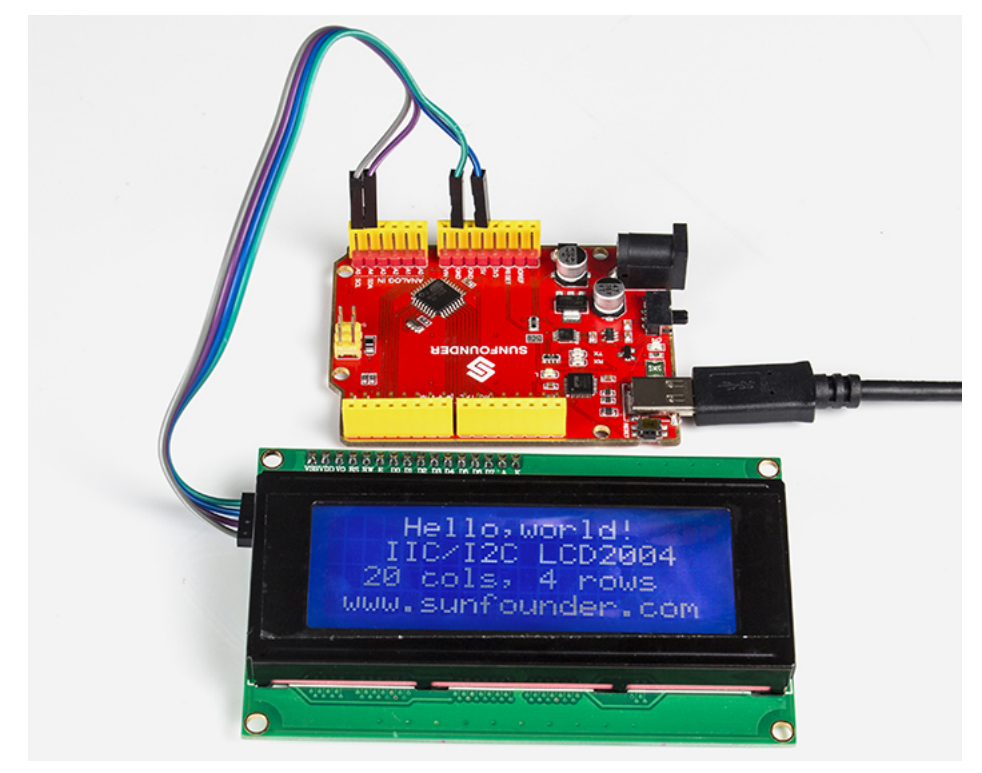

### **Read I2C Address**

If everything is correct, But the display just shows 16 black rectangles on Line 1.it may be the address of i2c is not 0x27, therfore you need to run the following code to read the address, then modify the 0x27 to which you read.

LiquidCrystal\_I2C lcd(0x27,16,2);

```
* name:I2C Address
 * function:read the address of the I2C lcd1602
 * Connection:
 * I2C
                    UNO
* GND
                    GND
 * VCC
                     5V
 * SDA
                     A4(pin20 in mega2560)
 * SCL
                     A5(pin21 in mega2560)
 ****
               #include <Wire.h>
void setup()
{
 Wire.begin();
 Serial.begin(9600);
 Serial.println("\nI2C Scanner");
}
void loop()
{
 byte error, address;
 int nDevices;
 Serial.println("Scanning...");
 nDevices = 0;
  for(address = 1; address < 127; address++ )</pre>
 {
   // The i2c_scanner uses the return value of
   // the Write.endTransmisstion to see if
   // a device did acknowledge to the address.
   Wire.beginTransmission(address);
   error = Wire.endTransmission();
   if (error == 0)
   {
     Serial.print("I2C device found at address 0x");
     if (address<16)
      Serial.print("0");
     Serial.print(address,HEX);
     Serial.println(" !");
     nDevices++;
```

```
3/6/2018
```

```
else if (error==4)
{
    Serial.print("Unknow error at address 0x");
    if (address<16)
        Serial.print("0");
    Serial.println(address,HEX);
    }
}
if (nDevices == 0)
    Serial.println("No I2C devices found\n");
else
    Serial.println("done\n");
delay(5000); // wait 5 seconds for next scan
}</pre>
```

## **Change I2C Address**

When a conflict happens on the I2C address, you can change the I2C address by setting the A0, A1, A2 pins to 1 or 0 on the PCF8574 chip. There is a red module on the back of the I2C LCD, the main chip is PCF8574 or PCF8574T, pin A0, A1, A2 has been extended, as shown below.

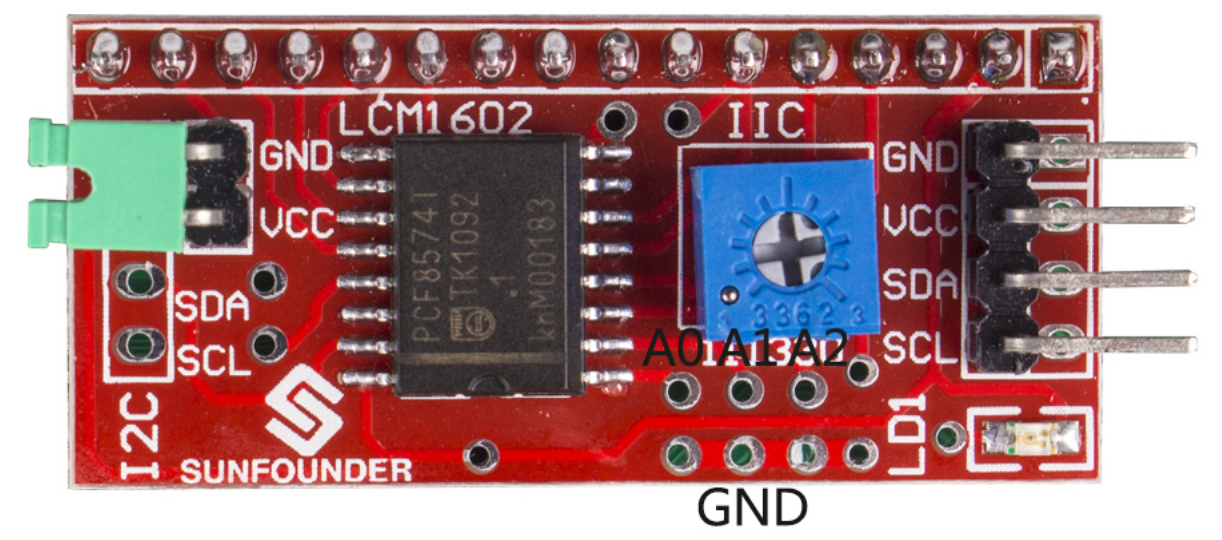

For PCF8574T chip, I2C address format: 0 0 1 0 0 A2 A1 A0. The default address is: 0x27 For PCF8574 chip, I2C address format: 0 0 1 1 1 A2 A1 A0. The default address is: 0x3F If you want to modify the default address, just need connect pinA0, A1, A2 to GND respectively. For PCF8574T chip, I2C address range: 0x20-0x27 For PCF8574 chip, I2C address range: 0x38-0x3F

If you are not sure, you can use the above code to scan the changed address.

### Resources

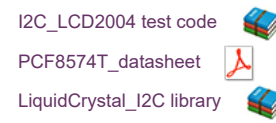